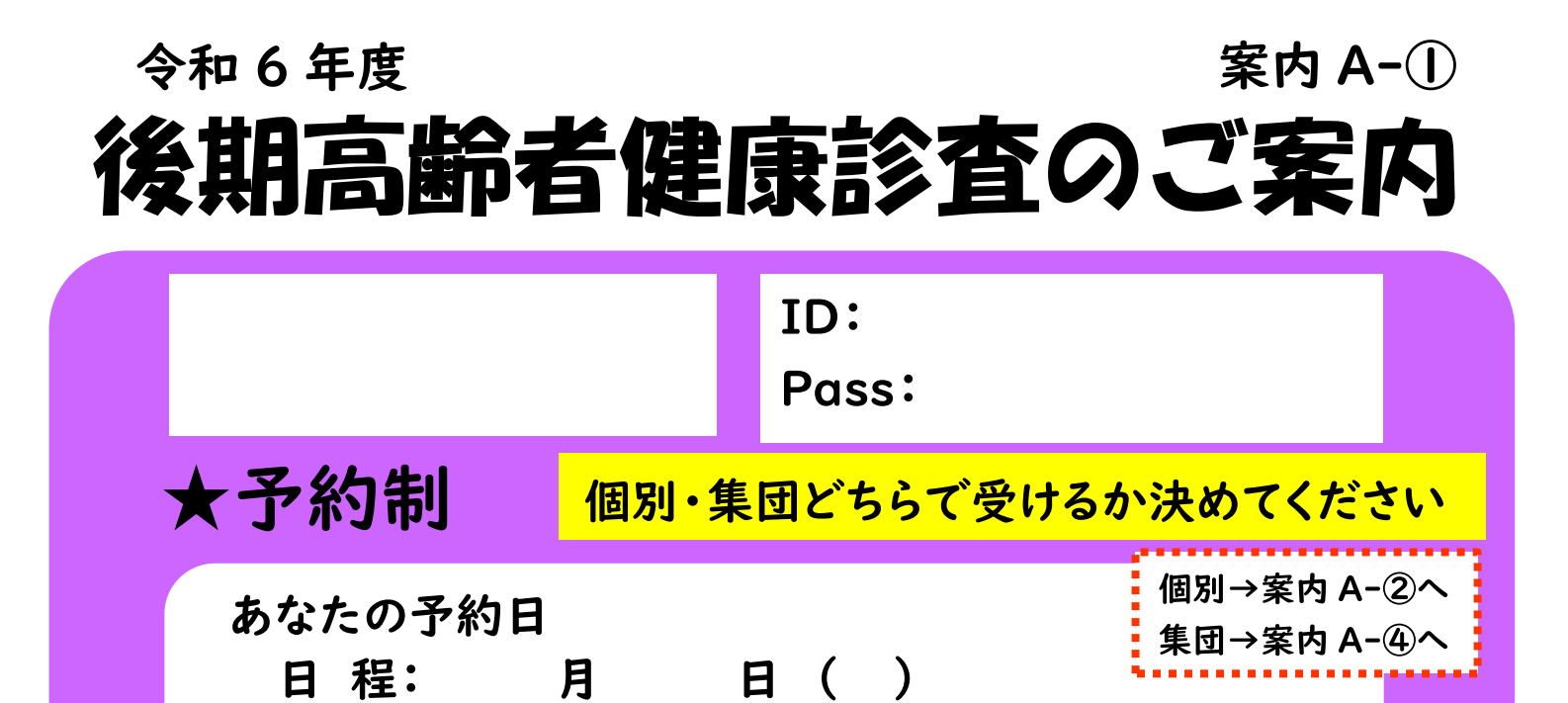

■対象者 印西市に住所を有する、千葉県後期高齢者医療制度の被保険者
 ■対象外 ・長期入院者(6ヶ月以上の入院)

分~

時

分

忘れないよう予約した日を

メモしておきましょう!

・介護福祉施設等に入所している人

時

時間:

場所:

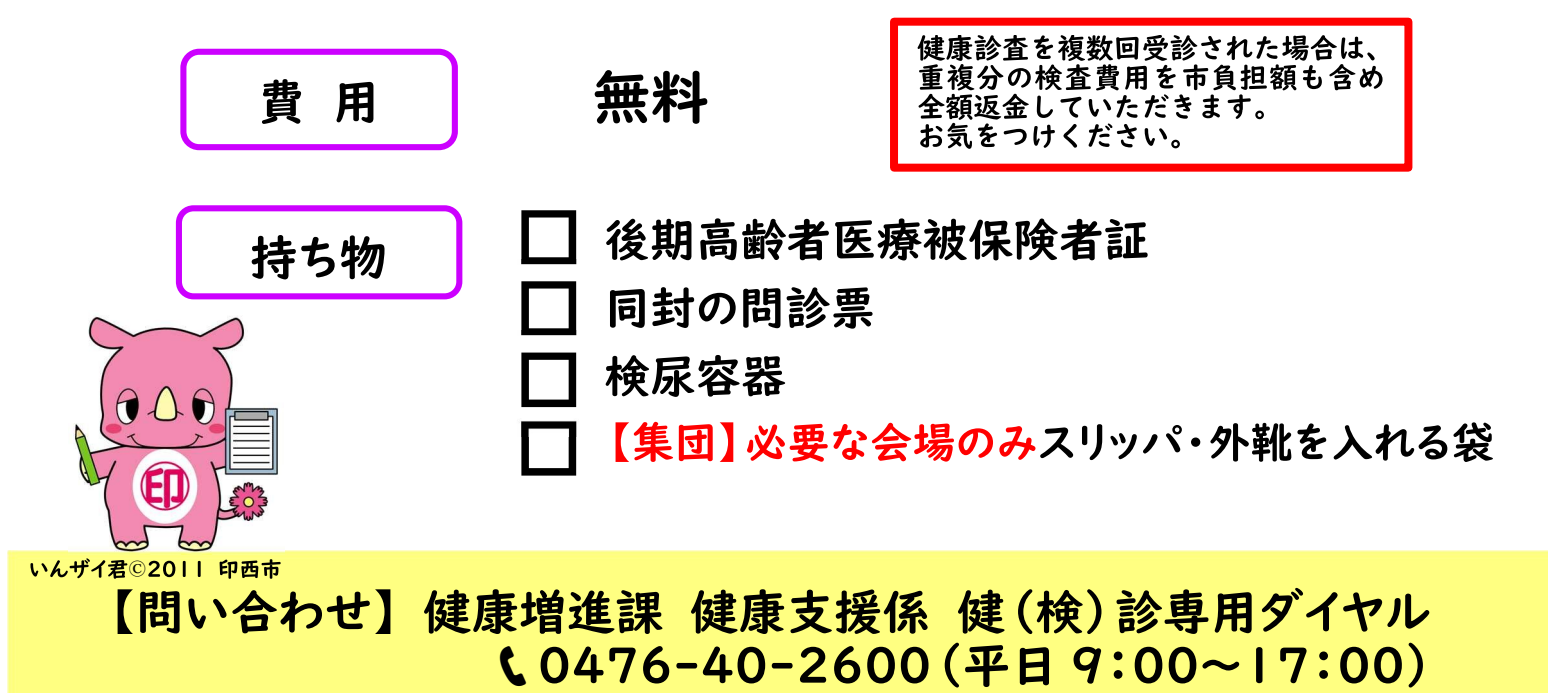

重要! 人間ドック検査助成金制度を利用する方へ 令和6年4月1日以降に人間ドック検査助成金制度を利用した人や、年度内に制度を 利用する予定の人はこの健診を受けないでください。助成が受けられなくなります。 【問い合わせ】国保年金課高齢者医療年金係 0476(33)4470

# 個別 予約·受診方法 医療機関一覧 案内 A-2

1. 医療機関を決める 下の一覧から選んでください。

2. 医療機関に予約する(予約不要のところもあります。)

健診実施期間 令和6年6月1日~12月16日

3.予約した日に受診する

案内 A-⑧「受診の注意事項」を必ずお読みください。

病院からのお願い

・健診前(原則10時間)は、食事をしないでください。(糖分のない水分は飲用可) ・尿は忘れずに自宅で採取してから持参してください。

・他のがん検診等と同時に受診する場合は、受診券同封案内の注意事項をよく お読みください。受診券がない人は申し込みをしてください。

健(検)診専用ダイヤル ☎0476 (40) 2600

◎医療機関一覧

| 바다  | 医療機関名                | 電話番号    | 健診日時        |             | ★は要予約                                             |          |
|-----|----------------------|---------|-------------|-------------|---------------------------------------------------|----------|
| 地区  |                      |         | ※祝日は1       | 休診です        | 健診                                                | 肝炎       |
| 大森  | 安孫子内科胃腸科<br>クリニック    | 42-2649 | 月,火,木,金,土   | 9:00~11:30  |                                                   |          |
|     | 印西診療所                | 42-5011 | 月~土         | 9:30~11:00  | *                                                 | *        |
| 小林北 | 牧の里クリニック             | 97-1321 | 月,火,木,金     | 9:00~11:30  |                                                   |          |
|     |                      |         |             | 15:30~17:30 |                                                   |          |
|     |                      |         | ±           | 9:00~11:00  |                                                   |          |
|     | 木刈クリニック              | 46-8707 | 月,水,木,金,土   | 9:30~11:30  |                                                   |          |
| 木刈  |                      |         |             | 15:30~17:00 |                                                   |          |
|     | 斉藤おとな&こども<br>クリニック   | 47-0099 | 月,火,水,木,土,日 | 9:00~11:00  | *                                                 | *        |
| 小倉台 | すずき小倉台医院             | 47-3766 | 月,火,木,金     | 9:00~11:30  |                                                   |          |
|     |                      |         |             | 15:00~17:00 |                                                   |          |
|     |                      |         | ±           | 9:00~11:30  |                                                   |          |
| 中央北 | ラーバン駅前クリニック          | 36-5196 | 月~金         | 9:00~11:00  |                                                   |          |
|     |                      |         |             | 15:00~17:00 |                                                   |          |
|     | ◎お茶芬を付参              |         |             | 9:00~11:00  | ★     ★       ★     ★       ★     ★       ★     ★ |          |
|     | 千葉ニュータウン駅前           | 48-2000 | 月,火,木,金,土   | 9:00~11:00  |                                                   | -        |
|     | つかだクリニック             |         |             | 16:00~17:00 | ×                                                 | <b>×</b> |
| 中央南 | 千葉ニュータウン<br>サザンクリーック | 85-4744 | 月,火,水,金     | 9:00~11:30  |                                                   |          |
|     |                      |         |             | 15:00~17:30 |                                                   |          |
|     |                      |         | ±           | 14:30~16:30 |                                                   |          |
|     | 千葉ニュータウン駅前腎クリ<br>ニック | 37-3000 | 月,水,金       | 9:00~11:30  | *                                                 |          |

※他のがん検診等と同時実施可能な医療機関もあります。予約時にご確認ください。

※結果通知方法については、予約時または受診時に医療機関へお問い合わせください。

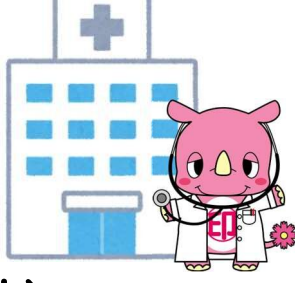

個別

医療機関一覧

### 案内 A-③

| 바다      | 医療機関名               | 電話番号     | <b>健診日時</b><br>※祝日は休診です               |             | ★は要予約          |               |
|---------|---------------------|----------|---------------------------------------|-------------|----------------|---------------|
| 地区      |                     |          |                                       |             | 健診             | 肝炎            |
| 戸神      |                     | 33-6585  | 火,水,木,金                               | 8:30~11:30  | *              | *             |
|         | すこやか内科クリニック印西       |          |                                       | 15:00~17:00 | (Web           | (Web          |
|         |                     |          | 土                                     | 8:30~12:00  | 予約可)           | 予約可)          |
| L. m.t. | 内野診療所               | 46-3621  | 月,火,木,金,土,日                           | 8:30~11:30  |                |               |
| 内玎      | 千葉ニュータウンクリニック       | 46-4744  | 月,火,水,金,土                             | 9:00~11:00  |                |               |
| 高花      | 岩井内科クリニック           | 46-7665  | 月,火,木,金,土                             | 10:00~12:00 | *              | *             |
|         | 千葉北総内科クリニック         | 40-7431  | 月,水,木,金,土                             | 9:00~12:00  | *              | *             |
|         |                     | 85-7766  | 水~金                                   | 9:00~11:30  | *              | <b>_</b>      |
| 古汉      | 千葉新都市ラーバン           |          |                                       | 14:30~16:00 |                |               |
| 早休      | クリニック健診センター         | ↑予約専用    | 月                                     | 9:00~11:30  | (Web<br>  ス約可) | (web)<br>국約국) |
|         |                     |          | 火                                     | 14:30~1600  | - 予約可)         | (נייניגיד     |
|         | 奈良整形外科              | 46-9011  | 火,水                                   | 15:00~16:00 | *              |               |
|         | 印西そよかぜ内科・           | 27 (700  |                                       | 9:00~11:00  | *              | <b>.</b>      |
|         | 呼吸器内科               | 37-6700  | 月~土<br>                               | 14:30~16:30 |                | <b>×</b>      |
| あの店     | 清宮クリニック             | 33-3077  | 月,火,水,金                               | 10:00~11:30 | *              | *             |
| 四切床     | いんざい糖尿病・甲状腺クリニック    |          | 月,水~金                                 | 9:00~12:00  |                |               |
|         |                     | 37-8991  |                                       | 14:00~17:30 | *              | *             |
|         |                     |          | ±                                     | 9:00~12:30  |                |               |
|         | 牧の原いとうクリニック         | 47-5011  | 月,火,木,金                               | 8:30~11:30  | *              | *             |
| 原       | いんざいさくらクリニック        | 85-4700  | 水                                     | 9:00~11:00  | <b>↓</b>       | +             |
|         |                     |          | 金                                     | 14:00~16:00 |                |               |
| 牧の台     | 日西総合病院              | 33-3533  | 月~土                                   | 9.00~11.00  | ★<br>(Web      | *             |
|         | 健診センター              |          |                                       | 13:30~14:30 |                | (Web          |
|         |                     |          |                                       |             | 予約可)           | 予約可)          |
| 本埜      | もとの金城クリニック          | 97-7333  | 月,火,木,金,土                             | 8:50~11:30  | *              | *             |
|         | ばんどうクリニック           | 37-8877  | 月~金                                   | 9:15~11:30  | *              | *             |
|         |                     |          |                                       | 15:15~17:00 |                |               |
| 印旛      | つがねさわ医院             | 80-3616  | 月,火,木,金                               | 10:00~12:00 | *              |               |
|         |                     |          |                                       | 14:00~16:30 |                |               |
|         | <br>  いしばし内科クリニック   | 80-5180  | 月,火,水,金                               | 9:30~11:30  | *              |               |
|         |                     |          | ※9月末まで受診可                             |             |                |               |
|         | 平和台病院予防医療センター       | 04-7189  | <br>  目 火 木 全                         | 13.30~14.30 | *              | *             |
|         | (我孫子市) -1119        |          | , , , , , , , , , , , , , , , , , , , |             |                |               |
| 市外      |                     | 043-481- |                                       | 9:30        | *              | *             |
|         | 千葉しすい病院<br>  (酒々井町) | 8140     | 月~金                                   | 10:00       | (Web           | (Web          |
|         |                     | ↑健診窓口    |                                       | ※上記時間のみ受付   | 予約可)           | 予約可)          |

※他のがん検診等と同時実施可能な医療機関もあります。予約時にご確認ください。

※結果通知方法については、予約時または受診時に医療機関へお問い合わせください。

集団

健(検)診日程一覧

#### 1.日程を決める

| 番号 | 健診日程      | 会場            | スリッパ | 外靴を入れる袋 |
|----|-----------|---------------|------|---------|
| 01 | 6月15日(土)  | 高花保健センター      | 必要   | 必要      |
| 02 | 6月17日(月)  | 中央駅前地域交流館2号館* |      |         |
| 03 | 6月18日(火)  | 総合福祉センター      |      | 必要      |
| 04 | 6月20日(木)  | ふれあいセンターいんば   |      |         |
| 05 | 6月21日(金)  | ふれあいセンターいんば   |      |         |
| 06 | 6月22日(土)  | 高花保健センター      | 必要   | 必要      |
| 07 | 6月24日(月)  | 本埜ファミリア館      | 必要   | 必要      |
| 08 | 6月25日(火)  | ふれあいセンターいんば   |      |         |
| 09 | 7月  日(月)  | 中央駅前地域交流館2号館※ |      |         |
| 10 | 7月4日(木)   | ふれあいセンターいんば   |      |         |
| 11 | 7月5日(金)   | 小林コミュニティプラザ   |      |         |
| 12 | 7月16日(火)  | 中央駅前地域交流館2号館※ |      |         |
| 13 | 7月20日(土)  | 高花保健センター      | 必要   | 必要      |
| 14 | 7月25日(木)  | ふれあい文化館       |      |         |
| 15 | 7月26日(金)  | ふれあい文化館       |      |         |
| 16 | 7月29日(月)  | 中央駅前地域交流館2号館※ |      |         |
| 17 | 7月31日(水)  | 総合福祉センター      |      | 必要      |
| 18 | 8月5日(月)   | 中央駅前地域交流館2号館※ |      |         |
| 19 | 8月17日(土)  | 高花保健センター      | 必要   | 必要      |
| 20 | 8月19日(月)  | 中央駅前地域交流館2号館※ |      |         |
| 21 | 8月26日(月)  | 中央駅前地域交流館2号館※ |      |         |
| 22 | 9月2日(月)   | 中央駅前地域交流館2号館※ |      |         |
| 23 | 9月19日(木)  | ふれあいセンターいんば   |      |         |
| 24 | 9月20日(金)  | 総合福祉センター      |      | 必要      |
| 25 | 10月21日(月) | 総合福祉センター      |      | 必要      |
| 26 | 月 3日(水)   | 小林コミュニティプラザ   |      |         |
| 27 | 12月16日(月) | 総合福祉センター      |      | 必要      |
| 28 | 12月17日(火) | 総合福祉センター      |      | 必要      |

※ 中央駅前地域交流館2号館は大変人気があり、数日で予約がいっぱいになってしまいます。 ご希望の人は、お早めにお申し込みください。また、改修工事中のため敷地内に駐車できません。 駐車場については案内B-②をご覧ください。 集団

### 集団健診の予約方法

2.インターネットかハガキで予約する【予約が埋まり次第、締め切り】

インターネットで予約 [5/24 9時から予約開始・24 時間入力可]

- ■下記にアクセスし、案内にそって予約をしてください。

   後診 4 日前まで予約や変更が可能です。詳しくは案内A-⑥、⑦へ。
  - ▶ 印西市公式ホームページから
     「健康・医療・福祉」⇒「健康・医療」⇒「おとなの健(検)診について」
     ⇒ 『健康診査(集団)健診予約システムのご案内』
  - 検診予約システム HP アドレス https://inzai23563k.medical-exam.jp

予約に必要な ID とパスワードは案内 A-①に印字してあります。

■日程一覧より日にちを選び、以下の5枠から時間帯を選びます。

| 受付時間    |        |  |  |
|---------|--------|--|--|
| 8時30分~  | 8時50分  |  |  |
| 9時00分~  | 9時20分  |  |  |
| 9時30分~  | 9時50分  |  |  |
| 10時00分~ | 10時20分 |  |  |
| 10時30分~ | 10時50分 |  |  |

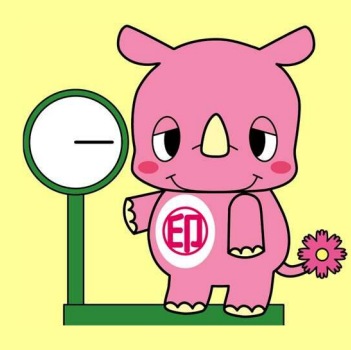

#### ハガキで予約(先着順)

■同封のハガキに必要事項を記入し、

個人情報保護シールを貼って投函してください。(切手不要)

■決定した日時は後日ハガキでお知らせします。

■先着順のため、希望の日時にならない場合はご了承ください。

■予約申し込みハガキをご利用の場合は、時間の指定はできません。

3.予約した日に受診する

案内 A-⑧「受診の注意事項」を必ずお読みください。

■結果は約Ⅰか月後に「ちば県民保健予防財団」より郵送します。

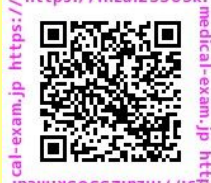

案内 A-⑤

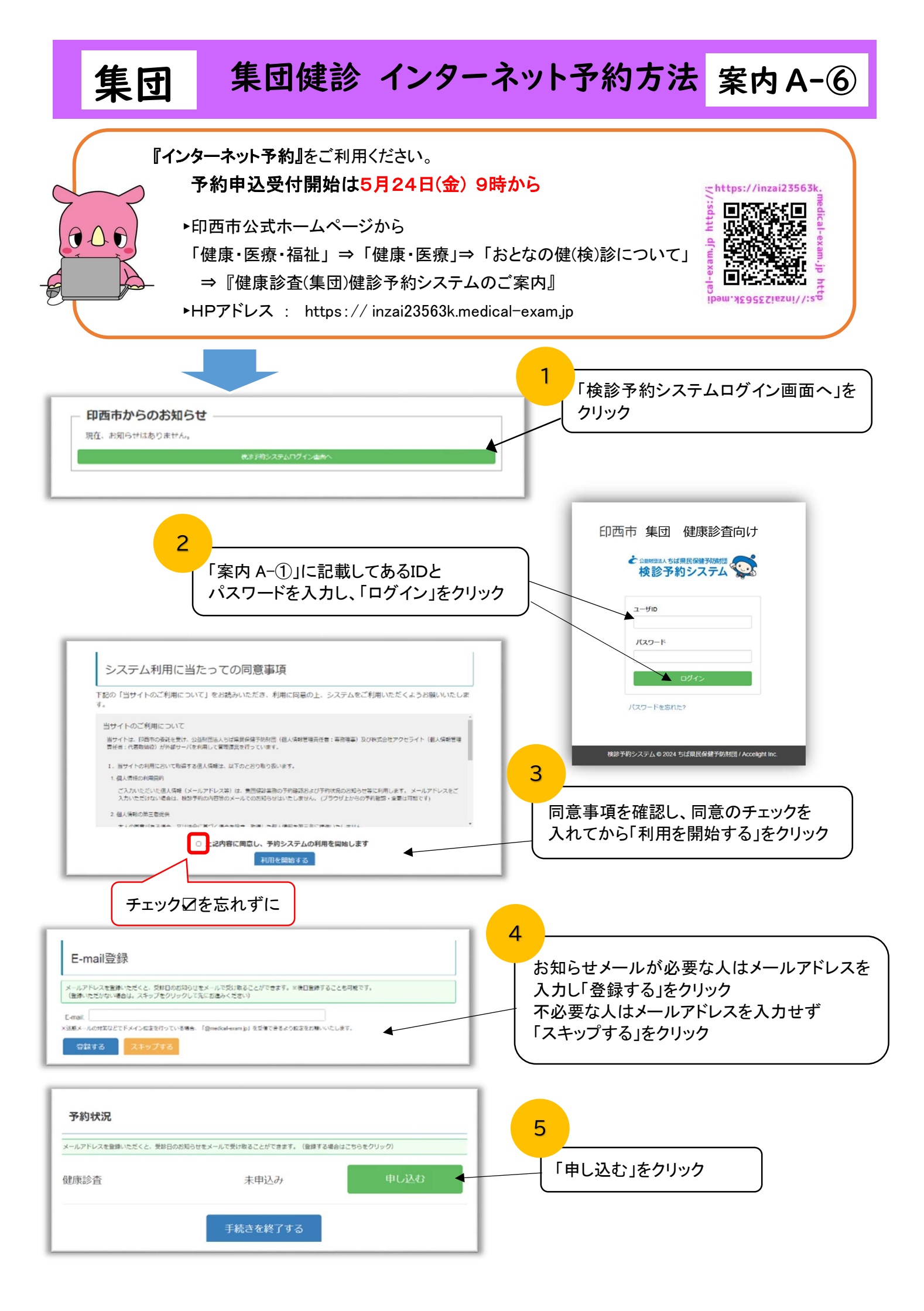

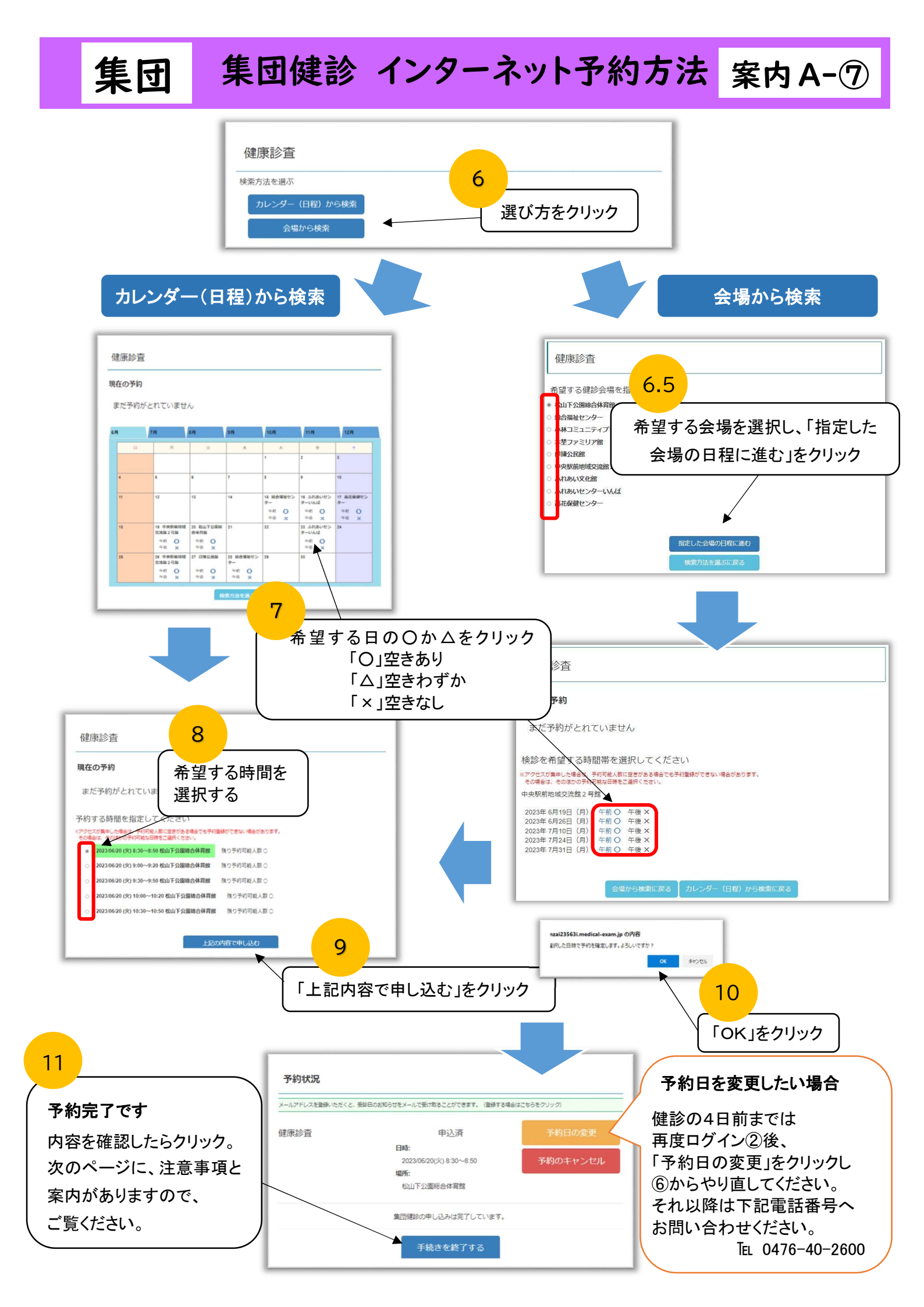

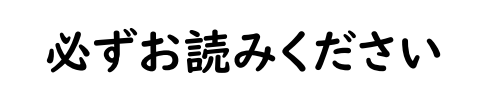

## 受診の注意事項

案内 A-⑧

| 健診予約時 ※いずれも検査値に異常が現れないために推奨します。                           |                                                               |                                                                      |  |  |  |  |
|-----------------------------------------------------------|---------------------------------------------------------------|----------------------------------------------------------------------|--|--|--|--|
| 予防接種を受けた後                                                 |                                                               | 予防接種の後に健診を受ける場合は、接種から3日以上<br>経過して、体調が十分に回復する頃を見込んで健診の予<br>約をお取りください。 |  |  |  |  |
| 感染症に罹患した後                                                 |                                                               | 療養等の期間が過ぎた後、体調が十分に回復してから<br>健診を受けられるよう予約日を調整してください。                  |  |  |  |  |
| 健診前日                                                      |                                                               |                                                                      |  |  |  |  |
| 食事                                                        | 夕食は21時頃までにすませてください。                                           |                                                                      |  |  |  |  |
| 2   時以降       水分     きます。な       注意事項を                    |                                                               | は、水、麦茶等の糖分を含まない飲み物は飲むことがで<br>お、胃がん検診を同日に受ける人は、胃がん検診の<br>優先してください。    |  |  |  |  |
| 控えること 飲酒や激し                                               |                                                               | い運動                                                                  |  |  |  |  |
| 健診当日 ※体調が優れない人は受診できません。                                   |                                                               |                                                                      |  |  |  |  |
| 食事 健診前(原則10時間)は、食事をしないでください。<br>※食後は脂質や血糖値に影響が出て正確性に欠けます。 |                                                               |                                                                      |  |  |  |  |
| 水分                                                        | 糖分を含まない飲み物(水、麦茶等)だけにしてください。<br>※脱水の危険や検査への影響があるため、水分はお摂りください。 |                                                                      |  |  |  |  |
| <ul> <li></li></ul>                                       |                                                               |                                                                      |  |  |  |  |
| <ul><li>尿採取</li><li>朝一番の中</li><li>同封の小袋</li></ul>         |                                                               | 間尿(少し出た後の尿)を採取してください。<br>に氏名を記入して持参してください。                           |  |  |  |  |

#### ■健診項目

身体測定(身長、体重、BMI)、尿検査 (糖、蛋白)、血圧測定、問診、診察 血液検査:脂質代謝(中性脂肪、HDL コレステロール、LDL コレステロール)、 腎機能(クレアチニン、尿酸、eGFR)、糖代謝(血糖、HbAIc)、 肝機能(AST (GOT)、ALT (GPT)、γ-GT (γ-GTP)) ※単独項目のみの実施はできません。 ※心電図、眼底検査、貧血検査は、医師が必要と認めた場合に実施します。 希望制ではありません。